# A Guide for Designing with Axial Gradient-Index Materials Constrained to Real Material Properties in Code V

Written by Peter McCarthy University of Rochester

#### I. Material Model

The gradient-index material model assumes a smooth change in composition from one homogeneous material to another. Any two-component GRIN system can be modeled with these tools. The refractive index is represented as

$$n = n_1 + C_2(n_2 - n_1),$$

where  $n_1$  is the refractive index of material one and  $C_2$  is the fractional concentration of material two (ranging from zero to one). This linear representation is not strictly true for all materials, but it is a useful approximation for modeling the material properties.

The refractive index distribution is given the usual polynomial expansion representation

$$n(z) = N_{00} + N_{01}z + N_{02}z^2 + \cdots$$

One can also consider the composition profile of the material

$$C(z) = C_{00} + C_{01}z + C_{02}z^2 + \cdots.$$

For a given composition profile, the refractive index profile is fixed for all wavelengths based on the linear model of index vs. composition. However, the standard implementation of gradient-index materials in Code V uses the index function representation. As such, it is essential for the designer to ensure the index profile at different wavelengths agrees with the real material properties. The following sections of this document describe a set of tools to accomplish this task.

#### **II. Entering a GRIN Profile in Code V**

The bulk of the design tools are contained within one Excel spreadsheet. This file contains material properties for several possible GRIN materials as well as the constraints for optimization in Code V. The first worksheet of the Excel file, "Material Properties", contains the material properties for several candidate GRIN materials, including ALON, ZnS/ZnSe, PMMA-Polystyrene, and a Titania-Silicate GRIN glass. For a given material the spreadsheet looks like this:

| ALON (N2 model) | Wavelength (um) | 5        | 4        | 3        | 2.5      | 2        | 1.5      | 1        | 0.656    | 0.587    | 0.486    |
|-----------------|-----------------|----------|----------|----------|----------|----------|----------|----------|----------|----------|----------|
|                 | n2-n1           | 0.008671 | 0.009372 | 0.009672 | 0.009743 | 0.009787 | 0.009819 | 0.009863 | 0.009952 | 0.00999  | 0.01008  |
|                 | n1              | 1.647659 | 1.69579  | 1.730158 | 1.74315  | 1.753824 | 1.762753 | 1.771715 | 1.78276  | 1.786949 | 1.796364 |

The cells that are highlighted in yellow indicate fields that require user input. The user can enter up to ten wavelengths (in microns, ordered from longest to shortest). The first three wavelengths are required and the remaining seven are optional. Use a value of zero for any wavelength you do not wish to use. The values for slope and y-intercept are calculated based on the material and the wavelengths chosen. New materials combinations can be added if the dispersion formulae for the two homogeneous materials are known. Keep in mind that manufacturing limitations should also be considered.

The second worksheet, "Create New Materials", includes the framework for adding new GRIN materials, as well as a way to easily select the materials for  $n_1$  and  $n_2$  from a drop-down menu. New homogeneous materials can be added to the available choices by simply inserting a Sellmeier equation (or equivalent dispersion fit) in the same manner that the existing materials are defined.

|            |                                    |                                            | Wavelength (um) | 5           | 4        | 3        | 2        | 1        | 0 | 0 | 0 | 0 | 0 |
|------------|------------------------------------|--------------------------------------------|-----------------|-------------|----------|----------|----------|----------|---|---|---|---|---|
| Material 1 | ZnS                                |                                            | n2-n1           | 0.183140797 | 0.181188 | 0.180271 | 0.181528 | 0.195987 | 0 | 0 | 0 | 0 | 0 |
| Material 2 | ZnSe                               | •                                          | n1              | 2.246386391 | 2.251971 | 2.257308 | 2.264671 | 2.292837 | 1 | 1 | 1 | 1 | 1 |
|            | Second<br>Select<br>endpo<br>list. | I Material<br>GRIN material<br>nt from the |                 |             |          |          |          |          |   |   |   |   |   |

Once the desired material and wavelengths have been selected, the user should copy the wavelength, slope, and y-intercept data and paste it in the second worksheet of the file ("Axial GRIN Controls") as seen below.

| Material Data:             |         | Wavelength (um) | 5          | 4        | 3        | 2.5       | 2        | 1.5      | 1        | 0.656    | 0.587    | 0.486    |
|----------------------------|---------|-----------------|------------|----------|----------|-----------|----------|----------|----------|----------|----------|----------|
| n = (n2-n1)*(Concentration | n) + n1 | n2-n1           | 0.00867139 | 0.009372 | 0.009672 | 0.0097431 | 0.009787 | 0.009819 | 0.009863 | 0.009952 | 0.00999  | 0.01008  |
|                            |         | n1              | 1.64765885 | 1.69579  | 1.730158 | 1.7431497 | 1.753824 | 1.762753 | 1.771715 | 1.78276  | 1.786949 | 1.796364 |

From here, the next step is to input the GRIN profile that you wish to start with. Again, cells that are highlighted and outlined in bold require user input. The controls for the starting profile include the concentration at z = 0 (the surface vertex) and the index polynomial coefficients (N<sub>01</sub>, N<sub>02</sub>) at the longest wavelength. The user also needs to enter the depth of the gradient. The depth is typically equal to the sag of the surface. Enter the depth as a positive number for a gradient on the first surface of the element, or enter as a negative number for a gradient on the second surface of the element.

| Input initial GRIN | profile |                   | Refractive In | ndex        |          |            |              |            |             |             |             |          |
|--------------------|---------|-------------------|---------------|-------------|----------|------------|--------------|------------|-------------|-------------|-------------|----------|
|                    |         | Concentration     | 5 um          | 4 um        | 3 um     | 2.5 um     | 2 um         | 1.5 um     | 1um         | 0.656 um    | 0.587 um    | 0.486 um |
| At z = 0           |         | 0.9               | 1.6554631     | 1.704225    | 1.738862 | 1.7519186  | 1.762632     | 1.77159    | 1.780592    | 1.791717    | 1.79594     | 1.805436 |
| At z = GRIN depth  |         | 0.208069459       | 1.6494631     | 1.69774     | 1.73217  | 1.745177   | 1.75586      | 1.764796   | 1.773767    | 1.784831    | 1.789028    | 1.798461 |
| Maximum            |         | 0.9               | 1.6554631     | 1.704225    | 1.738862 | 1.7519186  | 1.762632     | 1.77159    | 1.780592    | 1.791717    | 1.79594     | 1.805436 |
| Minimum            |         | 0.208069459       | 1.6494631     | 1.69774     | 1.73217  | 1.745177   | 1.75586      | 1.764796   | 1.773767    | 1.784831    | 1.789028    | 1.798461 |
|                    |         |                   |               |             |          |            |              |            |             |             |             |          |
|                    |         | ∆n                | 0.006         | 0.006485    | 0.006692 | 0.0067416  | 0.006772     | 0.006794   | 0.006825    | 0.006886    | 0.006913    | 0.006974 |
|                    |         |                   |               |             |          |            |              |            |             |             |             |          |
| Gradient depth     | 3       | Distance from GRI | N surface ve  | rtex to hor | nogeneou | s componen | t (>0 for fr | ont surfac | e GRIN, < 0 | for back su | urface GRIN | 1)       |
|                    |         |                   |               |             |          |            |              |            |             |             |             |          |
|                    |         | Vary Coefficient? |               |             |          |            |              |            |             |             |             |          |
|                    |         | (yes or no)       |               |             |          |            |              |            |             |             |             |          |
| N0                 |         | yes               | 1.6554631     | 1.704225    | 1.738862 | 1.7519186  | 1.762632     | 1.77159    | 1.780592    | 1.791717    | 1.79594     | 1.805436 |
| N01                |         | yes               | -2.00E-03     | -0.00216    | -0.00223 | -0.002247  | -0.00226     | -0.00226   | -0.00227    | -0.0023     | -0.0023     | -0.00232 |
| N02                |         | no                | 0             | 0           | 0        | 0          | 0            | 0          | 0           | 0           | 0           | 0        |

A plot of the concentration profile is provided so the user can make sure the profile is within the material bounds (usually zero to one).

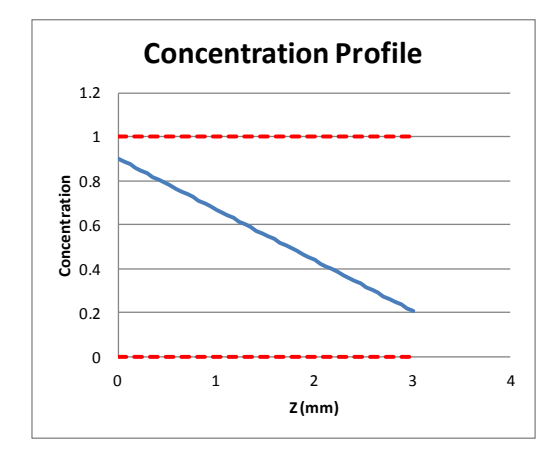

The user can also control whether the coefficients are varied during optimization in Code V by inputting "yes" or "no" in the appropriate boxes.

Below the profile controls, the Abbe number of the homogeneous material (V0) and the gradient (VGRIN) are calculated over three different wavelength bands.

| Dispersion | Based on 3, 4, 5 um | Based on 2, 3, 5 um | Based on 0.486, 0.656, 1.5 um |  |  |
|------------|---------------------|---------------------|-------------------------------|--|--|
| V0 =       | 8.44406             | 6.894369            | 23.39212                      |  |  |
| VGRIN =    | 9.370441            | 8.667996            | 38.20528                      |  |  |

Next, the user has control over the concentration bounds of the material ( $C_2$  from section I above). For example, with a PMMA-Polystyrene gradient the physical material bounds are between zero and one. If a manufacturing process is not able to achieve that full composition change, then the designer would change those appropriately (for example, make them 0.1 to 0.9). When using the gradient ALON, there is some flexibility here. The composition range of zero to one represents the range of composition that has been fabricated in homogeneous ALON samples. However, GRIN samples have been made with an effective composition range of -1.64 to 1.57. This extended range is reasonable for the designer to use. This tool allows the designer to change these limits and explore the design space, in turn motivating further development of the ALON GRIN material.

| Minimum<br>concentration | 0 | Constrain concentration to be within these manufacturable limits                      |
|--------------------------|---|---------------------------------------------------------------------------------------|
| Maximum<br>concentration | 1 | Should be (0,1) for all real materials, and ALON can safely be pushed to (-1.64,1.57) |

The last user-entered values relate to inserting this gradient profile into Code V. The "Element ID" field is used to name the private catalog glass. The ID can be a number or it can be up to four characters that describe the GRIN material (for example "pmma" or "ALON"). This same name also must be given to the surface that contains the GRIN material. For example, if the user enters "3" for the element ID then the private catalog glass is titled 'grin3' and the surface that contains this material must also be labeled grin3. If the element ID is "pmma" then the private catalog glass is titled 'grinpmma' and the surface must be labeled grinpmma. The last user input is the step size (in mm) for the ray tracing calculation. A smaller value will be more accurate but require longer processing time. The designer should ensure that the step size is small enough so it is not introducing ray trace errors. This can be checked by tracing a real ray through the lens system and monitoring how its output height changes with step size. The step size can be changed in the "Surface Properties" section of the Code V GUI.

| Create private catalog GRIN | Element ID     | 1               |  | step size | 0.05 |
|-----------------------------|----------------|-----------------|--|-----------|------|
|                             | Note: Can't be | e more than 4 c |  |           |      |

Since the axial gradient has its largest effect at the surface, a single element is modeled with three surfaces in Code V, which acts as a GRIN element cemented to a homogeneous element. The homogeneous index is chosen to match the GRIN index at the middle surface. A schematic of this cemented element and the associated index profile is shown below. Therefore, in order to input an axial GRIN element, the user must create this cemented element that contains the GRIN component and homogeneous component. The homogeneous private catalog material will be named "homo*ID*", where *ID* is the "Element ID" specified by the user. The surface of the homogeneous material also needs to be labeled in Code V with the same name.

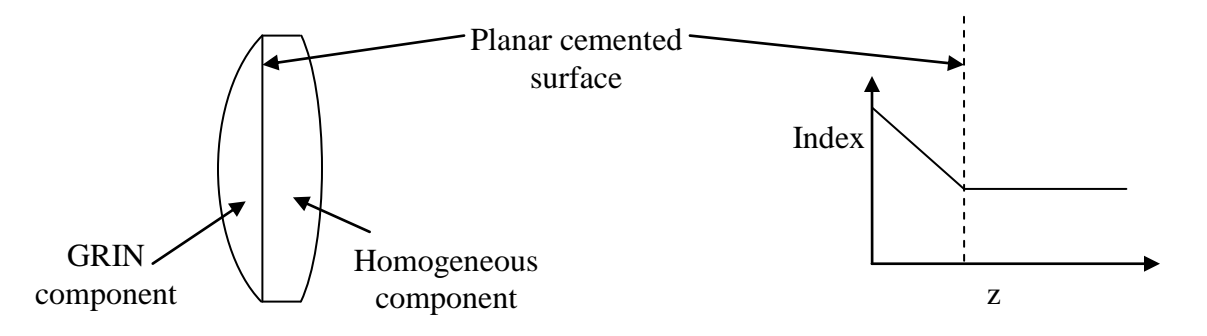

After all user input fields have been entered, there are cells that contain a list of commands that create the homogeneous and GRIN private catalog glasses with the given profile and material properties. These two lists of commands should be copied and pasted into the Code V command window.

|                           |             |                     | Element ID        | 1           |             | step size   | 0.1         |           |            |
|---------------------------|-------------|---------------------|-------------------|-------------|-------------|-------------|-------------|-----------|------------|
| Create private catalog Gl | RIN         |                     | Note: Can't l     | pe more tha | n 4 charact | ers         |             |           |            |
| PRV; PWL 5000 4000 300    | 0 2500 2000 | 0 1500 1000 656 587 | 7 486 ; 'grin1' : | 1.65199454  | 825977 1.7  | 00476155205 | 563 1.73499 | 333961576 | 51.7480213 |
|                           |             |                     |                   |             |             |             |             |           |            |
| Create private catalog ho | omogeneou   | us material         |                   |             |             | step size   | 0.1         |           |            |
| For GRIN on front surfac  | е           |                     |                   |             |             |             |             |           |            |
| PRV: PWL 5000 4000 300    | 0 2500 2000 | 0 1500 1000 656 587 | 7 486 : 'homo     | 1.650994    | 54825977 1  | .6993953839 | 9186 1.733  | 878001261 | 1 1.746897 |

| Command Window                                                                                                    |             |
|----------------------------------------------------------------------------------------------------|-------------|
| 🔁 🔁 Clear Text                                                                                                    |             |
| <pre>= PRV; FWL 5000 4000 3000 2500 2000 1500 1000 656 587 486 ; 'grin1' 1.65546310450852     Private catalog inputs must be terminated by END     Refractive indices of the lens system have been deleted and re-entered = PRV; FWL 5000 4000 3000 2500 2000 1500 1000 656 587 486 ; 'homol' 1.64946310450852     Private catalog inputs must be terminated by END</pre> | 1.704224870 |
| Refractive indices of the lens system have been deleted and re-entered                                                                                                    |             |
| CODE V>                                                                                                    | •           |

To assign the new GRIN material to one of the surfaces, simply enter the private catalog glass name at the appropriate surface in the lens data manager. Remember, again, to also label the surface with the same name. So, for an "Element ID" of 1, the surface labels should be "grin1" and "homo1".

| 💷 Lens Data N | lanager         |                   |          |           |         |                 |                    | 23         |
|---------------|-----------------|-------------------|----------|-----------|---------|-----------------|--------------------|------------|
| System D      | ata Su          | urface Properties |          |           |         |                 |                    |            |
| Surface #     | Surface<br>Name | Surface<br>Type   | Y Radius | Thickness | Glass   | Refract<br>Mode | Y<br>Semi-Aperture |            |
| Object        |                 | Sphere            | Infinity | Infinity  |         | Refract         | 0                  |            |
| Stop          | grin1           | Sphere            | Infinity | 3.000000  | 'grin1' | Refract         | 1.000000 0         |            |
| 2             | homo1           | Sphere            | Infinity | 2.000000  | 'homo1' | Refract         | 1.000000 0         |            |
| 3             |                 | Sphere            | Infinity | 0.000000  |         | Refract         | 1.000000 0         |            |
| Image         |                 | Sphere            | Infinity | 0.000000  |         | Refract         | 1.000000 0         |            |
|               |                 |                   | End      | Of Data   |         |                 |                    | <u> </u> _ |
|               |                 |                   |          |           |         |                 |                    |            |

The designer can view the index profile by running the accompanying macro file "plotgrin\_polychrom.seq". The user must indicate the surface, that the profile is axial, and the zoom position.

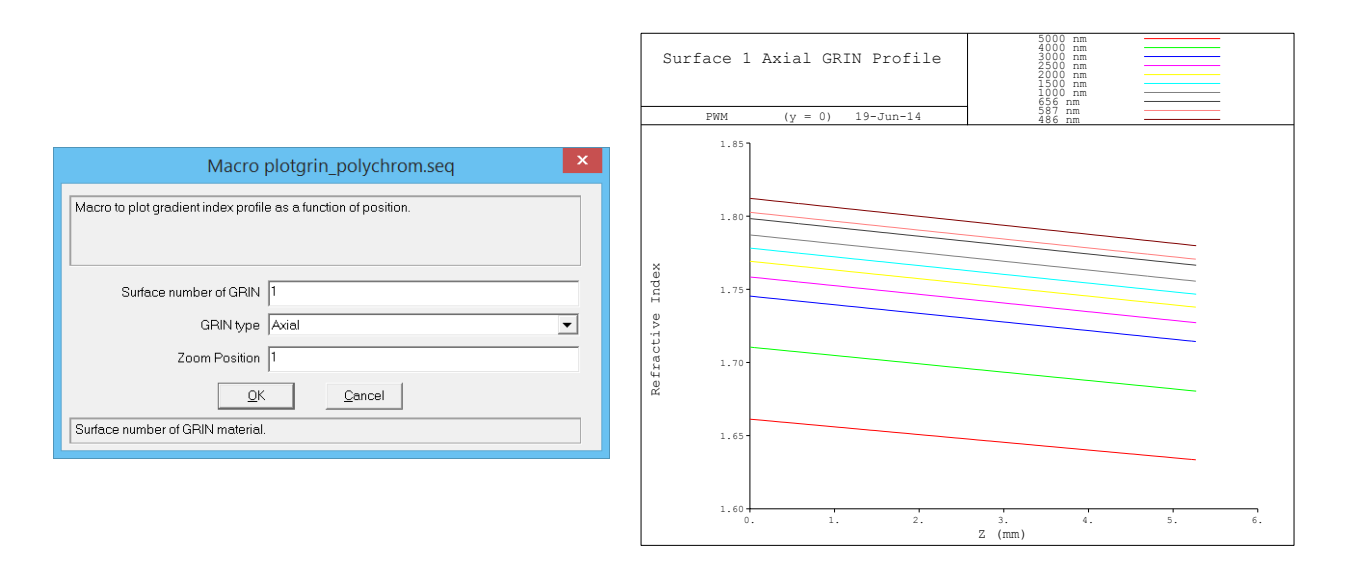

This material with the entered profile can be used in a design just as any other private catalog glass. This is useful for doing polychromatic evaluation of a profile that has been manufactured and measured. The next section covers the basics of optimizing the coefficients of the index polynomial.

### III. Optimizing the GRIN Coefficients in Code V

The Excel spreadsheet contains an additional command to vary the GRIN profile coefficients. This should be copied and pasted into the Code V command window. Alternatively, the command can be placed before the AUT command in the optimization sequence file so that it is clear which coefficients are varying for every use of the optimization file.

| Vary gradient coef  | ficients    |                      |         |
|---------------------|-------------|----------------------|---------|
| GRC C0 'grin1' 0; G | RC CO1 'gri | n1' 0; GRC C02 'grin | 1' 100; |
|                     |             |                      |         |
| Vary homogeneou     | ıs index    |                      |         |
| GRC C0 'homo1' 0;   |             |                      |         |

| Command Window                                                                               | - • ×  |
|----------------------------------------------------------------------------------------------|--------|
| e 면 Clear Text                                                                               |        |
| <pre>=GRC C0 'grin1' 0; GRC C01 'grin1' 0; GRC C02 'grin1' 100;<br/>=GRC C0 'homo1' 0;</pre> | -<br>- |
|                                                                                              | •      |
| CODE V>                                                                                      | •      |

Now the index profile coefficients at all wavelengths can vary. This can be seen by the small "v" in the lens data manager.

| 💷 Lens Data N | lanager         |                   |          |           |         |                      |                    | 83 |
|---------------|-----------------|-------------------|----------|-----------|---------|----------------------|--------------------|----|
| System Da     | ata Si          | urface Properties |          |           |         |                      |                    |    |
| Surface #     | Surface<br>Name | Surface<br>Type   | Y Radius | Thickness | Glass   | Refract<br>Mode      | Y<br>Semi-Aperture | •  |
| Object        |                 | Sphere            | Infinity | Infinity  |         | Refract              | 0                  |    |
| Stop          | grin1           | Sphere            | Infinity | 3.000000  | 'grin1' | V <sub>Refract</sub> | 1.000000 0         |    |
| 2             | homo1           | Sphere            | Infinity | 2.000000  | 'homo1' | V <sub>Refract</sub> | 1.000000 0         |    |
| 3             |                 | Sphere            | Infinity | 0.000000  |         | Refract              | 1.000000 0         |    |
| Image         |                 | Sphere            | Infinity | 0.000000  |         | Refract              | 1.000000 0         |    |
|               |                 |                   | End      | Of Data   | 3       |                      |                    |    |
| •             |                 |                   |          |           |         |                      | )                  |    |

The Excel file creates a list of constraints (over 100 lines) that must be copied and pasted into a .seq file for optimization in Code V. There are different sets of constraints for having the gradient on the front surface or the back surface, so the user must select the correct set of constraints.

| <b>Create Optimization Constraints For Adding GR</b> | RIN to Front S | urface of Elei | ment          |            |
|------------------------------------------------------|----------------|----------------|---------------|------------|
| ! CONSTRAINTS FOR OPTIMIZING WITH AL                 | LON LINEAR     | AXIAL GRAI     | DIENT ON FRON | IT SURFACE |
| ! Define gradient coefficients at al                 | ll waveleng    | ths            |               |            |
| @N0_10_1 == (GRN C0 S'grin1' W1)                     |                |                |               |            |
| @N0_9_1 == (GRN C0 S'grin1' W2)                      |                |                |               |            |
| @N0_8_1 == (GRN C0 S'grin1' W3)                      |                |                |               |            |
| @N0_7_1 == (GRN C0 S'grin1' W4)                      |                |                |               |            |
| <pre>@N0_6_1 == (GRN C0 S'grin1' W5)</pre>           |                |                |               |            |
| @N0_5_1 == (GRN C0 S'grin1' W6)                      |                |                |               |            |
| <pre>@N0_4_1 == (GRN C0 S'grin1' W7)</pre>           |                |                |               |            |
| @N0_3_1 == (GRN C0 S'grin1' W8)                      |                |                |               |            |
| <pre>@N0_2_1 == (GRN C0 S'grin1' W9)</pre>           |                |                |               |            |
| @N0_1_1 == (GRN C0 S'grin1' W10)                     |                |                |               |            |
| @N01_10_1 == (GRN C01 S'grin1' W1)                   |                |                |               |            |
|                                                      |                |                |               |            |

This optimization file should also contain any other constraints needed for the designer's system, including focal length, thickness, etc.

| CVEdit - [aut_ALON_axial.seq]                                                                 | • X |   |
|-----------------------------------------------------------------------------------------------|-----|---|
| Eile Edit View Window Help                                                                    | - 8 | × |
|                                                                                               |     |   |
| AUT<br>INT Y                                                                                  | ſ   |   |
| DRA S1I                                                                                       |     | Ξ |
| EFL = 100                                                                                     |     | - |
| ET S'homo1' > 3 < 5                                                                           |     |   |
| ! CONSTRAINTS FOR OPTIMIZING WITH ALON LINEAR AXIAL GRADIENT ON FRONT SURFACE                 |     |   |
| <pre>! Define gradient coefficients at all wavelengths @NO 10 1 == (GRN C0 S'grin1' W1)</pre> |     |   |
| @N0_9_1 == (GRN C0 S'grin1' W2)                                                               |     |   |
| $(0NO_8_1 == (GRN CO S'grin1' W3)$<br>$(0NO_7_1 == (GRN CO S'grin1' W4)$                      |     |   |
| @NO 6 1 == (GRN CO S'grin1' W5)                                                               |     |   |
| $0N0^{5}1 == (GRN C0 S'grin1' W6)$                                                            |     |   |
| $(0NO_4_1 == (GRN CO S'grin1' W7)$<br>$(0NO_3_1 == (GRN CO S'grin1' W8)$                      |     |   |
| $(3NO_2 1 = (GRN CO S'grin1' W9)$                                                             |     |   |
| @N0_1_1 == (GRN C0 S'grin1' W10)                                                              |     |   |
| <pre>@N01_10_1 == (GRN C01 S'grin1' W1) </pre>                                                |     |   |
| $(0NO1_9_1 == (GRN CO1 S'grin1' W2)$<br>(0NO1 8 1 == (GRN CO1 S'grin1' W3)                    |     |   |
| @N01 7 1 == (GRN C01 S'grin1' W4)                                                             |     | ÷ |
| <                                                                                             | E.  |   |
| Ready                                                                                         |     | 1 |

The lens can now be optimized while maintaining the correct dispersion properties. It is essential that the wavelengths used in the lens file are the same as those used when creating the optimization constraints because each user-defined constraint is tied to the material properties at a specific wavelength.

| Command Window     |   |
|--------------------|---|
|                    |   |
| *                  |   |
| *                  | _ |
| *                  | _ |
| •                  |   |
| *                  | - |
|                    | • |
| CODE V> in aut1;go | • |

During the optimization process, it is important to monitor the constraints on the GRIN coefficients. Each coefficient is scaled by the appropriate power of z so that the value of the user-defined constraint is in  $\Delta n$  space.

| Command Window         |       |             |              |            |            |   |
|------------------------|-------|-------------|--------------|------------|------------|---|
| 🗐 🖽 🛛 Clear Text       |       |             |              |            |            |   |
| Active Constraints -   | 31:   | target      | value        | diff       | cost       | - |
| EFL                    | =     | 1.00000E+02 | 9.99995E+01  | -5.208E-04 | -1.798E+00 |   |
| ET S2                  | <     | 5.00000E+00 | 4.99997E+00  | -3.492E-05 | 7.498E-04  |   |
| @DN0_9_1               | =     | 0.00000E+00 | -2.22045E-16 | -2.220E-16 | -1.214E+00 |   |
| @DN0_8_1               | =     | 0.00000E+00 | -2.22045E-16 | -2.220E-16 | -4.111E-01 |   |
| @DN0_7_1               | =     | 0.00000E+00 | -2.22045E-16 | -2.220E-16 | -1.069E-01 |   |
| @DN0_6_1               | =     | 0.00000E+00 | -2.22045E-16 | -2.220E-16 | -8.512E-02 |   |
| @DN0_5_1               | =     | 0.00000E+00 | -2.22045E-16 | -2.220E-16 | 3.529E-01  |   |
| @DN0_4_1               | =     | 0.00000E+00 | -2.22045E-16 | -2.220E-16 | 5.638E-01  |   |
| @DN0_3_1               | =     | 0.00000E+00 | -2.22045E-16 | -2.220E-16 | 8.246E-01  |   |
| @DN0_2_1               | =     | 0.00000E+00 | 0.00000E+00  | 0.000E+00  | 9.238E-01  |   |
| @DN0_1_1               | =     | 0.00000E+00 | 0.00000E+00  | 0.000E+00  | 1.147E+00  |   |
| @DN01_9_1              | =     | 0.00000E+00 | -1.30104E-18 | -1.301E-18 | -2.327E+00 |   |
| @DN01_8_1              | =     | 0.00000E+00 | -3.90313E-18 | -3.903E-18 | -8.158E-01 |   |
| @DN01_7_1              | =     | 0.00000E+00 | -2.16840E-18 | -2.168E-18 | -2.415E-01 |   |
| @DN01_6_1              | =     | 0.00000E+00 | 3.46945E-18  | 3.469E-18  | 2.360E-01  |   |
| @DN01_5_1              | =     | 0.00000E+00 | 8.67362E-19  | 8.674E-19  | 6.285E-01  |   |
| @DN01 4 1              | =     | 0.00000E+00 | -8.67362E-19 | -8.674E-19 | 1.028E+00  |   |
| @DN01 3 1              | =     | 0.00000E+00 | 0.00000E+00  | 0.000E+00  | 1.521E+00  |   |
| @DN01_2_1              | =     | 0.00000E+00 | -8.67362E-19 | -8.674E-19 | 1.709E+00  |   |
| @DN01_1_1              | =     | 0.00000E+00 | -8.67362E-19 | -8.674E-19 | 2.131E+00  |   |
| @NH_10_1               | =     | 0.00000E+00 | -8.36328E-07 | -8.363E-07 | -4.584E-01 |   |
| @NH_9_1                | =     | 0.00000E+00 | -9.03880E-07 | -9.039E-07 | -2.374E-01 | - |
|                        |       |             |              |            |            | Þ |
| Do next cycle? [Yes,No | ,Quit | ;]          |              |            |            | • |

In the example above, the GRIN coefficient constraints are all of order 10<sup>-16</sup> or smaller, which is very well constrained. The designer should be concerned when the magnitudes of these constraints are larger than 10<sup>-6</sup>. In cases where the constraints are not being obeyed, there are two options the designer can use to gain more control over the optimization. The first is changing the update interval for the GRIN variable derivative increments, and the second is changing the derivative type from default to finite differences. It is recommended that both of these changes are made at the beginning of any optimization. First, it is necessary to attain a list of all variables in the system so the designer can identify which ones correspond to gradient coefficients. This is done with the "DER LIS" command.

| Command Wind  | wob            |           |          |            |        |                  |       | 83 |
|---------------|----------------|-----------|----------|------------|--------|------------------|-------|----|
| 🖳 🔁 🔤 Clear T | ext            |           |          |            |        |                  |       |    |
| ≡der lis      |                |           |          |            |        |                  |       |    |
| VARIAE        | BLE LIST       |           |          |            |        |                  |       |    |
|               |                | INCREMENT | REFRESH  | UPDATE     |        |                  |       |    |
| NO            | DER INCREMENTS | TYPE      | INTERVAL | INCREMENTS | FREEZE | PARAMETERS *     |       |    |
| 1             | 0.25456E-03    | def       | -        | Yes        | no     | CUY S1 CI        | JY S3 |    |
| 2             | 0.78401E-04    | def       | -        | Yes        | no     | CUY S3           |       |    |
| 3             | 0.11144E+01    | def       | -        | Yes        | no     | THI S1           |       |    |
| 4             | 0.11145E+01    | def       | -        | Yes        | no     | THI S2           |       |    |
| 5             | -0.13117E-01   | def       | -        | yes        | no     | THI S4           |       |    |
| 6             | 0.25403E-03    | def       | -        | Yes        | no G   | GRN W1 'grin1'   |       |    |
| 7             | 0.25343E-03    | def       | -        | Yes        | no G   | GRN W2 'grin1'   |       |    |
| 8             | 0.25295E-03    | def       | -        | Yes        | no G   | GRN W3 'grin1'   |       |    |
| 9             | 0.25275E-03    | def       | -        | yes        | no G   | GRN W4 'grin1'   |       |    |
| 10            | 0.85895E-04    | def       | -        | yes        | no G   | GRN W5 'grin1'   |       |    |
| 11            | 0.25244E-03    | def       | -        | yes        | no G   | SRN W6 'grin1'   |       |    |
| 12            | 0.25229E-03    | def       | -        | yes        | no G   | SRN W7 'grin1'   |       |    |
| 13            | 0.25210E-03    | def       | -        | yes        | no G   | SRN W8 'grin1'   |       |    |
| 14            | 0.25203E-03    | def       | -        | yes        | no G   | SRN W9 'grin1'   |       |    |
| 15            | 0.25187E-03    | def       | -        | yes        | no G   | GRN W* 'grin1'   |       |    |
| 16            | -0.11647E-03   | def       | -        | yes        | no t   | JRN C1 W1 'grin1 |       |    |
| 17            | -0.11601E-03   | def       | -        | yes        | no t   | JRN C1 W2 'grin1 |       | _  |
| 18            | -0.11563E-03   | def       | -        | yes        | no t   | JRN C1 W3 'grin1 |       | -  |
| •             |                |           |          |            |        |                  |       | •  |
| CODE V>       |                |           |          |            |        |                  |       | •  |
|               |                |           |          |            |        |                  |       |    |

In this example, the variables starting at number 6 and going all the way down to number 35 are associated with the gradient. Now, to change the derivative update interval, use the command "DER i6..35 DRC #", where # is how often you want the derivatives recomputed. For example, use "DER i9..48 DRC 1" to update the derivatives after every optimization iteration. Note that the optimization will be noticeably slower when using DRC 1. To change the derivative type to finite differences issue the command "DER i6..35 FDF". Now you can see that the GRIN variables have been changed.

| 💷 Comm  | and Wind | low            |           |          |            |        |                  | , .    | 83       |
|---------|----------|----------------|-----------|----------|------------|--------|------------------|--------|----------|
| •       | Clear T  | ext            |           |          |            |        |                  |        |          |
| ≡der li | is       |                |           |          |            |        |                  |        |          |
|         | VARIAE   | 3LE LIST       |           |          |            |        |                  |        |          |
|         |          |                | INCREMENT | REFRESH  | UPDATE     |        |                  |        |          |
|         | NO       | DER INCREMENTS | TYPE      | INTERVAL | INCREMENTS | FREEZE | PARAMETERS *     |        |          |
|         | 1        | 0.25456E-03    | def       | -        | yes        | no     | CUY S1 C         | CUY S3 |          |
|         | 2        | 0.78401E-04    | def       | -        | yes        | no     | CUY S3           |        |          |
|         | 3        | 0.11144E+01    | def       | -        | yes        | no     | THI S1           |        |          |
|         | 4        | 0.11145E+01    | def       | -        | yes        | no     | THI S2           |        |          |
|         | 5        | -0.13117E-01   | def       | -        | yes        | no     | THI S4           |        |          |
|         | 6        | -              | FDF       | 1        | yes        | no (   | GRN W1 'grin1'   |        |          |
|         | 7        | -              | FDF       | 1        | yes        | no (   | GRN W2 'grin1'   |        |          |
|         | 8        | -              | FDF       | 1        | yes        | no (   | GRN W3 'grin1'   |        |          |
|         | 9        | -              | FDF       | 1        | yes        | no (   | GRN W4 'grin1'   |        |          |
|         | 10       | -              | FDF       | 1        | yes        | no (   | GRN W5 'grin1'   |        |          |
|         | 11       | -              | FDF       | 1        | yes        | no (   | GRN W6 'grin1'   |        |          |
|         | 12       | -              | FDF       | 1        | yes        | no (   | GRN W7 'grin1'   |        |          |
|         | 13       | -              | FDF       | 1        | yes        | no (   | GRN W8 'grin1'   |        |          |
|         | 14       | -              | FDF       | 1        | yes        | no (   | GRN W9 'grin1'   |        |          |
|         | 15       | -              | FDF       | 1        | yes        | no (   | GRN W* 'grin1'   |        |          |
|         | 16       | -              | FDF       | 1        | yes        | no l   | JRN C1 W1 'grin1 | 1'     |          |
|         | 17       | -              | FDF       | 1        | yes        | no l   | JRN C1 W2 'grin1 | 11     |          |
|         | 18       | -              | FDF       | 1        | yes        | no l   | JRN C1 W3 'grin1 | 1.     | -        |
| •       |          |                |           |          |            |        |                  | Þ      | <u> </u> |
| CODE V  | >        |                |           |          |            |        |                  |        | •        |
|         | 1        |                |           |          |            |        |                  |        | _        |

A GRIN element can be optimized inside a more complicated multi-element system by following this same procedure. Additionally, multiple GRIN elements can be optimized in the same lens system, provided they are given different element numbers when creating the constraints. When using multiple gradient materials, it is good practice to comment in the optimization file what the materials are for each GRIN element. These tools will also allow the designer to constrain a GRIN element when using the new Glass Expert feature in Code V. Note that Glass Expert cannot insert a GRIN element into the system, but it will constrain an existing GRIN while it searches for better homogeneous materials in other elements. Early versions of Glass Expert had some issues with changing the user-set derivative properties of the GRIN variables. The designer should make sure that the GRIN constraints are being obeyed.

## **IV. Quick Start Guide**

- 1. In the "Material Properties" or "Create New Materials" worksheets of the Excel file, choose which material and wavelengths you wish to use.
  - a. Use at least 3 wavelengths and as many as 10. Enter a value of zero for any wavelengths you don't wish to use.
  - b. List wavelengths from longest to shortest.
- 2. Copy and paste wavelength, slope, and y-intercept values into the top of the "Axial GRIN Controls" worksheet.
- 3. Input initial GRIN profile.
  - a. Select concentration at z = 0 and the polynomial coefficients at the longest wavelength.
  - b. Use the gradient depth and the plot of the concentration profile to ensure your starting position is within the material bounds. Use a positive GRIN depth for GRIN on the front surface, and negative depth for GRIN on the rear surface.
  - c. Dispersion properties of homogeneous material and GRIN can be monitored.
- 4. Input optimization controls.
  - a. Determine which coefficients you wish to vary during optimization.
  - b. Enter upper and lower concentration bounds based on real material properties.
  - c. Enter element ID (limited to 4 characters).
  - d. Enter ray trace step size.
- 5. Insert initial GRIN profile into Code V.
  - a. The axial GRIN element is a GRIN material cemented to a homogeneous material, so insert the appropriate surfaces.
  - b. Copy the command that starts with "PRV; PWL" and paste it into the Code V command window for both the homogeneous and GRIN private catalog materials.
  - c. Set the center thickness of the GRIN element to be the same as the "GRIN depth".
  - d. If you wish to optimize the GRIN profile, also copy and paste the command that starts with "GRC" for both the homogeneous and GRIN materials.
  - e. In the lens data manager, change the material to the correct private catalog glass, 'grin*ID*' and 'homo*ID*', where *ID* is the (less than 4 character) ID you entered in Excel.
  - f. Label the surface with the same name, grin*ID* or homo*ID*.
- 6. Copy and paste optimization constraints into a sequence file with any other constraints needed for the lens system.
  - a. Select the correct set of constraints depending on if the GRIN is on the front or back surface.
- 7. Optimize the system as you normally would by loading in the .seq file.
  - a. Use the same wavelengths in Code V as you did when you created the optimization constraints. The optimization will not be correct if the wavelengths in Code V are different than those used for the optimization sequence file.
  - b. Monitor the user-defined constraints for the GRIN profile and adjust the derivatives appropriately.
  - c. View the index profile plot periodically using the plotgrin.seq macro.
  - d. Change the derivative type to FDF or change the derivative increment to improve optimization behavior.

#### V. Caveats and Warnings

1. Code V 10.6 made a change to the predefined INDEX function. Code V version 10.5 and earlier are unaffected. From the 10.6 release notes:

"The behavior of the INDEX macro function has been changed. The input (X, Y, Z) coordinates now refer to the global reference surface coordinate system defined with the GGS command rather than the local surface coordinates."

- a. The INDEX function is used in the constraints to make sure the index values within the lens element are constrained within the material bounds. It is also used in the plotting macros.
- b. This is only an issue if you change the reference coordinate system for the GRIN to be a surface other than the GRIN surface.
- c. For small shifts of the GGS surface relative to the GRIN surface, the existing constraints might be tolerable.
- d. For a workaround in version 10.6 please contact the UR GRIN group.
- 2. The refractive index data in the Excel file is either from literature sources or it has been measured at University of Rochester. Verify that the index data is appropriate for the materials you are using.
- 3. These constraints are based on a linear material model, which may not be the most accurate model for all GRIN materials. Users need to verify that this model adequately describes their materials of interest.